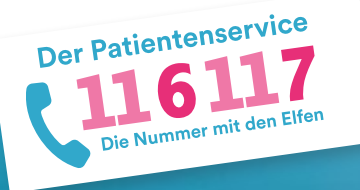

## **116117 Terminservice für Praxen** Anleitung 2: Terminprofile definieren

Der 116117 Terminservice bietet Ihnen die Möglichkeit, eine Art Vorlage für Ihre Termine zu definieren. Mit den sogenannten Terminprofilen legen Sie bestimmte Termintypen an, um Ihre Termine künftig schneller und einfacher einzustellen. Wie Sie diese Terminprofile anlegen, beschreibt diese Anleitung. Auf <u>https://praxis.116117-termine.de/hilfe</u> finden Sie weitere Anleitungen sowie Erklärvideos zum Terminservice der 116117.

Bitte beachten Sie, dass die Software aus Sicherheitsgründen über die Telematikinfrastruktur (TI) oder das KV-SafeNet (SNK) bereit gestellt wird.

|                           |                                                                                                    |                                                      |                                    |                            | Denis De mad    | Man Mustana   |   |
|---------------------------|----------------------------------------------------------------------------------------------------|------------------------------------------------------|------------------------------------|----------------------------|-----------------|---------------|---|
| 116117                    |                                                                                                    |                                                      |                                    |                            | Praxis Dr. med. | Max Musterman | 1 |
| Cia Numerar nut part tran | Terminprofile                                                                                                    |                                                      |                                    |                            |                 |               |   |
| Terminverwaltung          | Terminprofile wurden standa<br>ihren Leistungsmerkmalen at                                                                                                    | rdmäßig für die in diese<br>gelegt. Neben diesen a   | r Einrichtung ge<br>utomatischen e | meldeten Personer          | mit<br>filen    |               |   |
| Terminexport              | können Sie hier eigene Termi<br>Wenn zu einem Terminprofil                                                                                                    | nprofile anlegen.<br>keine Termine mehr im 5         | System vorhand                     | en sind, können Sie        |                 |               |   |
| Terminprofile             | dieses ebenfalls löschen. Aut<br>die damit verknüpfte Person                                                                                                    | omatische Terminprofile<br>nicht mehr in der Einrich | können nur ge<br>itung gemeldet    | löscht werden, wer<br>ist. | n               |               |   |
| + Profil erstellen        | Es wurde kein Praxishinweis                                                                                                    | hinterlegt.                                          |                                    |                            |                 |               |   |
| Praxisdaten               | Anlegen 2                                                                                                    |                                                      |                                    |                            |                 |               |   |
| Vermittlungscodes         |                                                                                                    |                                                      |                                    |                            |                 |               |   |
|                           | Terminprofil filtern                                                                                                    |                                                      |                                    |                            |                 |               |   |
|                           | Terminprofil Name                                                                                                    | Terminprofil Typ                                     | ~                                  |                            |                 |               |   |
|                           |                                                                                                    |                                                      |                                    |                            |                 |               |   |
| FAQ                       |                                                                                                    |                                                      |                                    |                            | iyp :           |               |   |
| Datenschutz               | Frauenarzt 2 (3237833)                                                                                                    |                                                      |                                    |                            | 3 🗵             | -             | 1 |
| Nutzungsbedingungen       | Francisco (MARINO)                                                                                                    |                                                      |                                    |                            |                 |               |   |
|                           | The second second s |                                                      |                                    |                            |                 |               | ~ |

Terminprofile bearbeiten

2.

| 116117                                                                                                    |                                                                                                    | Praxis Dr. med.     | Max Musterma | nn 🛱 Praxen E+       |
|----------------------------------------------------------------------------------------------------|----------------------------------------------------------------------------------------------------|---------------------|--------------|----------------------|
| Cie Numerar nut par cour                                                                                                    | Terminprofile                                                                                                    |                     |              |                      |
| Terminverwaltung<br>Terminexport<br>Terminprofile                                                                                                    | Termingrowth worden standardwidzig for da is disease Einrichtung genotosten Persona<br>Intern Latitugenschaften angelegt het heten disease standardschen Personalen<br>können Sie hete eigena Termingroffik auf eingen.<br>Weren zu einem Termingroffik können iste mit höft system vorhanden sind, können Sie<br>disease stenfält Stachen. Automatische Termingroffik können nur geläckeh werden, wer<br>die damit Verkringeliche Person nicht mit der Einrichtung under standard werden, wer<br>die damit Verkringeliche Person nicht mit der Einrichtung under standard werden, wer<br>die damit Verkringeliche Person nicht mit der Einrichtung under standard werden werden<br>standardsche Person nicht mit der Einrichtung under standard werden werden<br>standardsche Person nicht mit der Standard werden verken der standard werden verken der standard werden der standard werden de | i mit<br>filen<br>n |              |                      |
| + Profil erstellen                                                                                                    | Es wurde kein Praxishinweis hinterlegt.                                                                                                    |                     |              |                      |
| Praxisdaten                                                                                                    | Anlegen                                                                                                    |                     |              |                      |
|                                                                                                    | Terminprofil filtern                                                                                                    |                     |              |                      |
|                                                                                                    | Terminprofil Name Terminprofil Typ +                                                                                                    |                     |              |                      |
| FAQ                                                                                                    | Termingcofil Nama C                                                                                                    | Тур С               | Hinweis      | Aktion               |
| Datenachutz                                                                                                    | Frauenarzt 2 (3237833)                                                                                                    | A                   | -            | 2 <b>1</b> -         |
| Nutzungsbedingungen<br>Kontakt                                                                                                    | Frauenarzt (3237835)                                                                                                    | A                   | -            | 101.                 |
|                                                                                                    |                                                                                                    |                     |              |                      |
| Der Patientenservice<br>116117<br>Der Humme inter der                                                                                                    | Terminprofil bearbeiten                                                                                                    | Praxis Dr. med.     | Max Musterma | nn 📾 Praseen 🕞       |
| Der Patientenservice<br>Contention and date Editor                                                                                                    | Terminprofil bearbeiten                                                                                                    | Praxis Dr. med.     | Max Musterma | nn 📠 Praxen 🕞        |
| Der Patientenservice<br>116117<br>Consumer in Anderson<br>Terminerport                                                                                                    | Terminprofil bearbeiten<br>Bessichung<br>Fraunt/1 (2023)                                                                                                    | Praxis Dr. med.     | Max Musterma | nn 📠 Praxeo 🕞        |
| Der Posisienenservöre<br>Der Konnen and har Ver-<br>Der Konnen and har Ver-<br>Termingeroffie                                                                                                    | Terminprofil bearbeiten<br>Basiehnung<br>Frankurd (202783)                                                                                                    | Praxis Dr. med.     | Max Musterma | nn 🕼 Prasen) E*      |
| Der Polisienservöre<br>Der Konnen and handen<br>Terminexport<br>Terminerföle<br>+ Profil erstellen                                                                                                    | Terminprofil bearbeiten<br>Bezeichnung<br>Fraunzeit (22793)<br>Alleanier Teminentlikung für Belanten                                                                                                    | Praxis Dr. med.     | Max Musterma | nn 🗿 Prasen 💽        |
| Perferencesservier<br>Terminverwatkung<br>Terminverport<br>Profil estellen<br>Profil estellen                                                                                                    | Terminprofil bearbeiten<br>Basichnung<br>Frauerz 21 (2023)<br>Algenation: Terminprofilmunk für Patienten                                                                                                    | Praxis Dr. med.     | Max Musterma | nn 💼 Praxen) (E+     |
| Terninespot<br>Politikalitika<br>Terninespot<br>Terninespot<br>Profil estelen<br>Prasideten<br>Vermittungscodes                                                                                                    | Terminprofil bearbeiten<br>Bestichnung<br>Fruenzet 2 (2021923)<br>Algenalaut Ferningenditioneit für Potanten<br>x 8. Februari unshanken                                                                                                    | Praxis Dr. med.     | Max Musterma | nn 🚡 Praxes) (25     |
| Territoryonalism                                                                                                    | Terminprofil bearbeiten<br>Bessichnung<br>Frusenst 2 (202782)<br>Algensieur Ternisprofilbinung für Patienten<br>28. Februari unstanden                                                                                                    | Praxis Dr. med.     | Max Musterma | n (B. Praven) (Fr    |
| Contractions of the second of the second of    | Terminprofil bearbeiten<br>Bessichnung<br>Fransust 2 (223783)<br>Algensieur Terminprofilimenik für Patienten<br>s.B. Forschlut understein<br>Umgeschapen Termindust                                                                                                    | Previs Dr. med.     | Max Musterma | n (B. Prosen) (Fr    |
| Territorenterio                                                                                                    | Terminprofil bearbeiten<br>Instalstwag<br>Franzett (20103)<br>Algensiere Ternispolitikasis für Petiasten<br>2.1 Fordal vandese<br>Ungeschiegene Ternisolaur<br>Mainstein Bultungsbeiten<br>Mainstein Bultungsbeiten<br>Mainstein Bultungsbeiten                                                                                                    | Presis Dr. med.     | Max Musterma | nn (B Prater) (b*)   |
| remineervet<br>Policy Control of Control of Co | Terminprofil bearbeiten       Bassichnung<br>Franzerst 2027/033       Algensiner Femisperfilimenis für Petisten       Lift Försich underste       Vergeschiegens Temisdaar       Mitzenster Teuchnigenster       Mitzenster Teuchnigenster       Mitzenster Teuchnigenster       Mitzenster Teuchnigenster       Mitzenster Teuchnigenster       Mitzenster Teuchnigenster                                                                                                    | Prexis Dr. med.     | Max Musterma | n @Powe D            |
| Annual Annual An   | Terminprofil bearbeiten<br>Bessichung<br>Fransust 2 0227833<br>Algensieur Tenningenführensie für Patienten<br>18. Führstäf undersite<br>19. Tenningenführense Einhungenbeten<br>19. 2 millionen Zuminfer                                                                                                    | Prexis Dr. med.     | Max Musterma | nn (B Prawn) (2*     |
| New Proceedings of the Section of Section of   | Terminprofil bearbeiten Instationung Fraument (202703) Algennient Terminprofiliment für Pelanten 2.1 Forder understelle Urgeneitegene Termindeser 3.2 Minimer Erhongestelle 3.2 Minimer Erhongestelle 3.3 Minimer Erhongestelle 3.4 Minimer Erhongestelle 3.4 Minimer Erhongestelle 3.                   | Presis Dr. med.     | Max Musterma | n @ Prove (C)        |
| An environmental environmental   | Terminprofil bearbeiten       Bestehnung<br>Franzuszt (202782)       Algensier Ferniquettilsmeit für Petienten       Lift Frührlich unstanden       Lift fürsten       Lift fürsten                                                                                                    | Previs Dr. med.     | Max Musterma | nn (16) Proven) (27) |

Loggen Sie sich wie gewohnt in den Terminservice ein.

- Gehen Sie in der Navigation links auf "Terminprofile".
- Sie können hier auch noch mal die von Ihnen hinterlegten allgemeinen Praxishinweise einsehen. Wenn Sie auf "Anlegen" klicken, gelangen Sie automatisch auf die Seite "Kontaktinformationen".
- Für die in Ihrer Praxis gemeldeten Personen und deren angebotenen Leistungen wurden bereits standardmäßig Terminprofile angelegt. Diese sind mit einem "A" für automatisch gekennzeichnet.
- 1 Wenn Sie ein bestehendes Terminprofil bearbeiten wollen, klicken Sie bitte auf das Stift-Symbol.

Sie gelangen nun in das jeweilige Profil und können hier Korrekturen vornehmen.

Klicken Sie anschließend auf speichern.

## Terminprofile löschen

3.

4.

| 116117                                                                                                    |                                                                                                    | Praxis Dr. med. | Max Mustermann | ffe Praxen | E+             |
|----------------------------------------------------------------------------------------------------|----------------------------------------------------------------------------------------------------|-----------------|----------------|------------|----------------|
| Contraction of the second second seco | Terminprofile                                                                                                    |                 |                |            |                |
| Terminverwaltung                                                                                                    | Terminprofile wurden standardmäßig für die in dieser Einrichtung gemeldeten Personen n<br>ihren Leistungsmerkmalen angelant. Naban diesen automatischen erzeunten Termingenfil | nit.            |                |            |                |
| Terminexport                                                                                                    | können Sie hier eigene Terminprofile anlegen.<br>Wenn zu einem Terminprofil keine Termine mehr im System vorhanden sind, können Sie                                            |                 |                |            |                |
| Terminprofile                                                                                                    | dieses ebenfalls löschen. Automatische Terminprohle können nur gelöscht werden, wenn<br>die damit verknüpfte Person nicht mehr in der Einrichtung gemeldet ist.                |                 |                |            |                |
| + Profil erstellen                                                                                                    | Es wurde kein Praxishinweis hinterlegt.                                                                                                    |                 |                |            |                |
| Praxisdaten                                                                                                    | Anlegen                                                                                                    |                 |                |            |                |
| Vermittlungscodes                                                                                                    |                                                                                                    |                 |                |            |                |
|                                                                                                    | Terminprofil filtern                                                                                                    |                 |                |            |                |
|                                                                                                    | Terminprofil Name Terminprofil Typ ~                                                                                                    |                 |                |            |                |
|                                                                                                    |                                                                                                    |                 |                |            |                |
| IAQ                                                                                                    | Terminprofil Name :                                                                                                    | Typ 0           | Hinweis Ak     | tion       |                |
| Datenschutz                                                                                                    | Frauenarzt 2 (3237833)                                                                                                    | A               |                |            | -              |
| Nutzungsbedingungen                                                                                                    |                                                                                                    |                 |                | D D        | rmingrofi lösc |
| Contakt                                                                                                    | Frauenarzt (3237835)                                                                                                    | A               | -              | 00         | ×              |
| Inoressum                                                                                                    |                                                                                                    |                 |                |            |                |

## Terminprofil erstellen

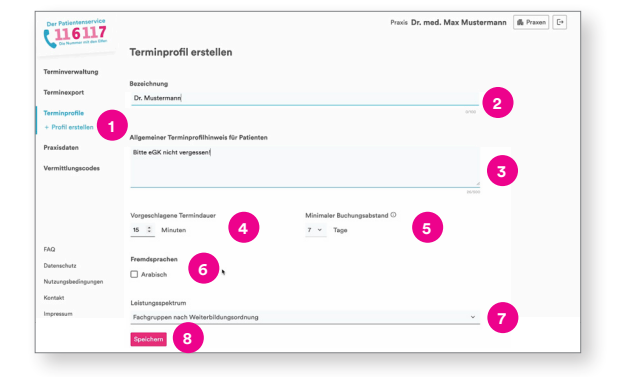

 Über den kleinen Papierkorb können Sie ein Terminprofil löschen.

Hinweis: Sie können ein Terminprofil nur löschen, wenn keine Termine mehr im System vorhanden sind. Die vom System automatisch erstellten Terminprofile können nur gelöscht werden, wenn die damit verknüpfte Person nicht mehr in der Praxis gemeldet ist.

 Wenn Sie ein neues Terminprofil erstellen möchten, klicken Sie bitte auf "Profil erstellen".

2 Tragen Sie die gewünschte Bezeichnung, also die Kollegin oder den Kollegen, oder eine Leistung ein.

Anschließend können Sie weitere Hinweise für Ihre Patientinnen und Patienten hinterlegen, zum Beispiel dass bestimmte Dokumente mitgebracht werden müssen.

 Außerdem können Sie die Dauer der Termine festlegen.

- Sie können hier auch den minimalen Buchungsabstand definieren. Das ist der Zeitraum vor dem Termin, ab wann dieser nicht mehr von Patientinnen und Patienten gebucht werden kann. Im abgebildeten Fall würde der Termin sieben Tage zuvor nicht mehr im 116117 Terminservice angezeigt werden und Sie könnten ihn dann wieder selbst vergeben.
- 6 Sie können zusätzlich die Sprache angeben, in der die Leistung angeboten wird.

Wählen Sie nun aus dem für Ihre Praxis hinterlegten Leistungsspektrum eine Fachgruppe aus.

8 Klicken Sie anschließend auf "Speichern".

Das von Ihnen angelegte Terminprofil erscheint nun in der Liste Ihrer Terminprofile (siehe 1. Terminprofile aufrufen).

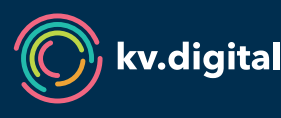

Der 116117 Terminservice wird Ihnen von der kv.digital GmbH im Auftrag der Kassenärztlichen Bundesvereinigung (KBV) zur Verfügung gestellt.